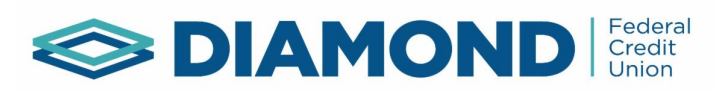

Members can now ACH funds in and out of their accounts via online banking. Below are the simple steps to use this convenient service.

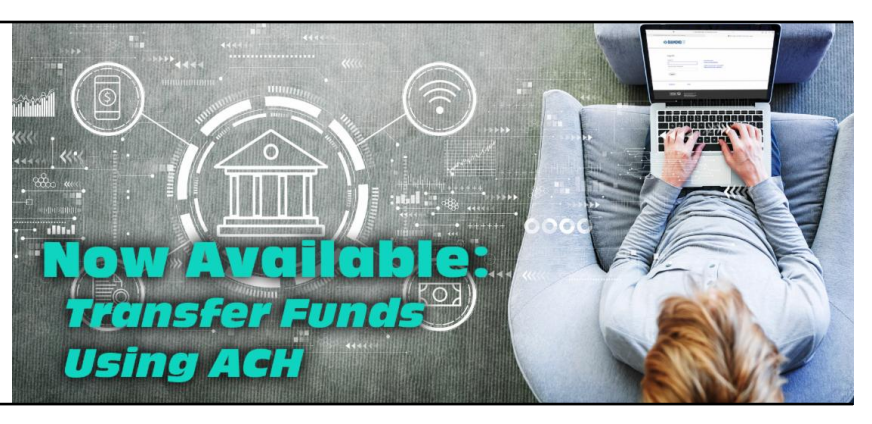

| DIAMOND Federal Credit |
|------------------------|
| Log On                 |
| Logon ID:              |
| Log On                 |

STEP 1:

Log on to your online banking account using your Logon ID and Password.

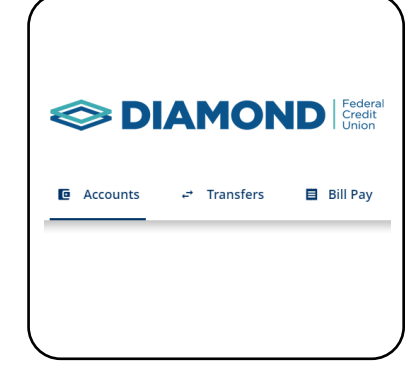

**STEP 2:** Click on the account you would like to use for the transfer.

| Transfer Money                                                                                                    | Services                                                                   | Click on "Transfers" to pull up t                                                     |
|----------------------------------------------------------------------------------------------------|----------------------------------------------------------------------------|---------------------------------------------------------------------------------------|
| From:<br>Select an Account   To:<br>Select an Account   Amount:<br>30.00<br>Date:<br>11/20/2023   Make recurring<br>Review Cancel | ACH Transferair<br>ACH Transfer Out<br>ACH Stop Payment                    | information into the form provid<br>initiate your request.                            |
| Services<br>ACH Transfer In<br>ACH Transfer Out<br>ACH Stop Payment                                                               | On the right sid<br>see a box labele<br>are able to use<br>Transfer Out or | e of the page you will<br>ed "Services". You<br>ACT to Transfer In,<br>Stop Payments. |